## **PHILIPS** Healthcare

### BiPAP A4Oシステム シルバーシリーズ BiPAP ハイブリッド A3O 簡易取扱説明書

### ご使用前に必ず『取扱説明書』をお読みください。

- 警告:この取扱説明書に記載されている事項は医療手順に優先するものではありません。 BiPAP A40システム シルバーシリーズ/BiPAP ハイブリッド A30は患者さんの総合的な 呼吸機能を代替するものではありません。
- 注意:適切な作動のために、堅固で平らな場所に設置してください。空気循環の妨げになるようなものを、 機器の横および下に置かないでください。正常な作動の為に破損していないフィルタを正しく取り 付けてください。水滴及び水の浸入の恐れがある場所では使用しないでください。

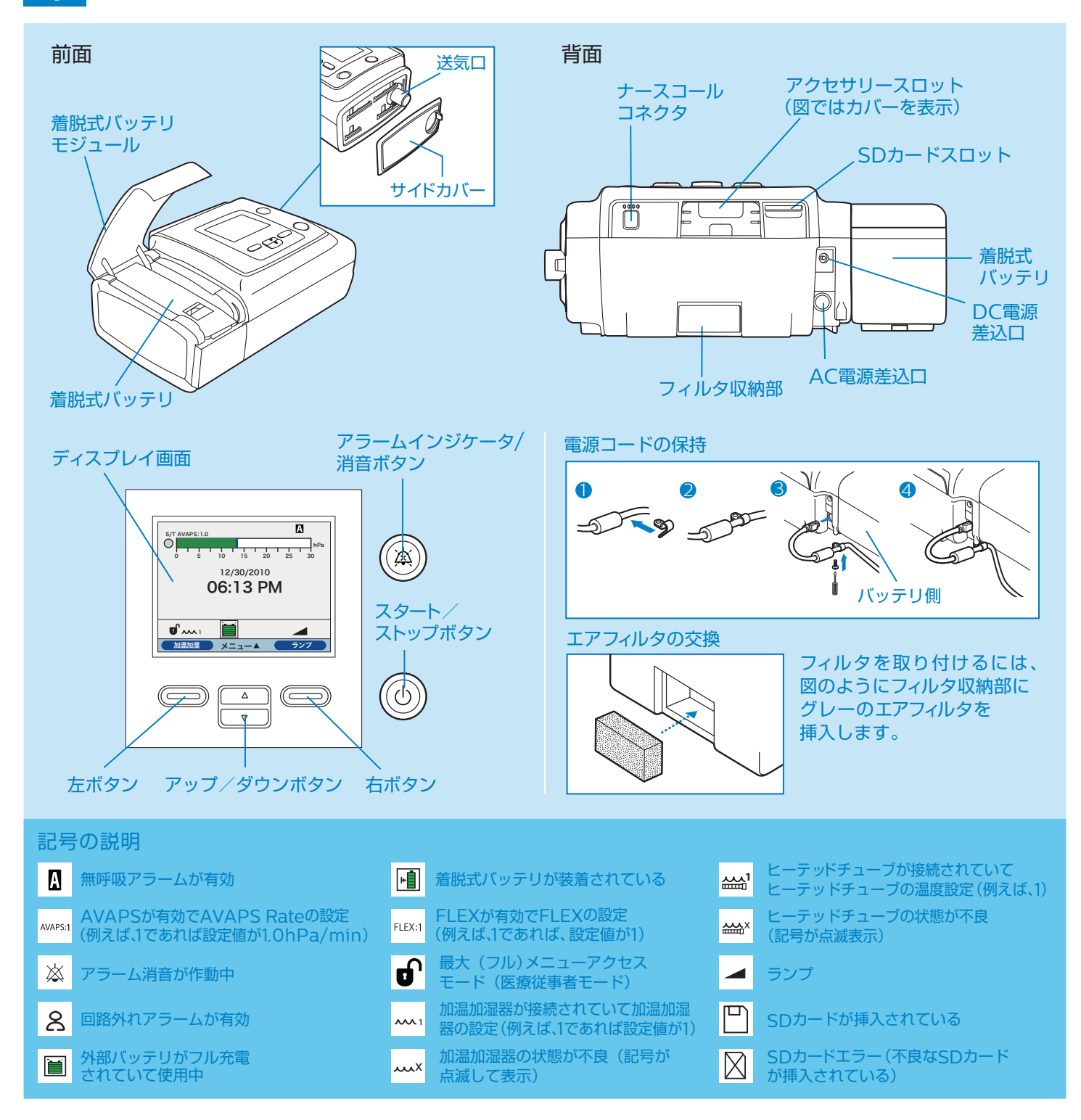

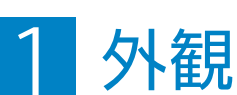

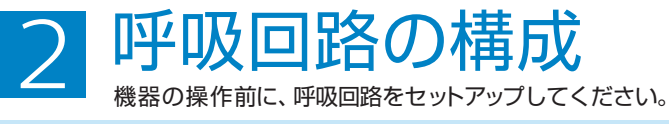

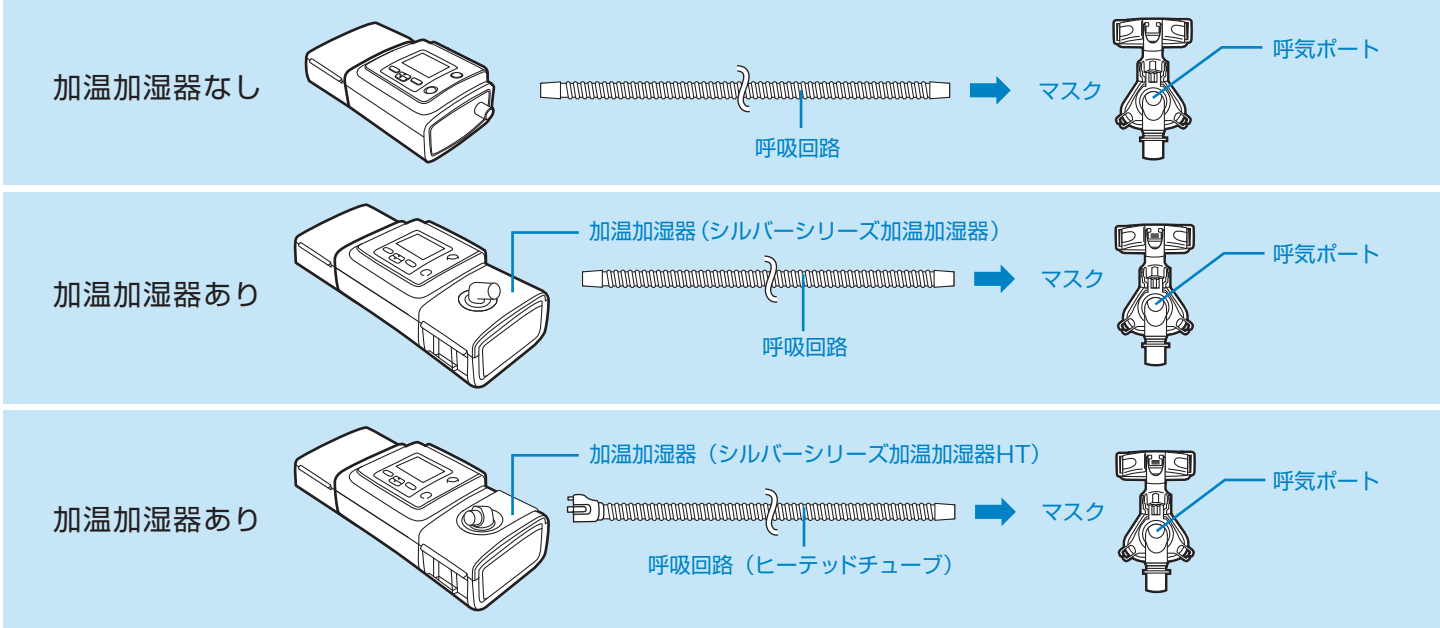

注 記:ヒーテッドチューブは必ず適合する加温加湿器の送気口に接続し、治療装置の送気口には接続しないでください。

## 3 加温加湿器の組み立て・使用手順

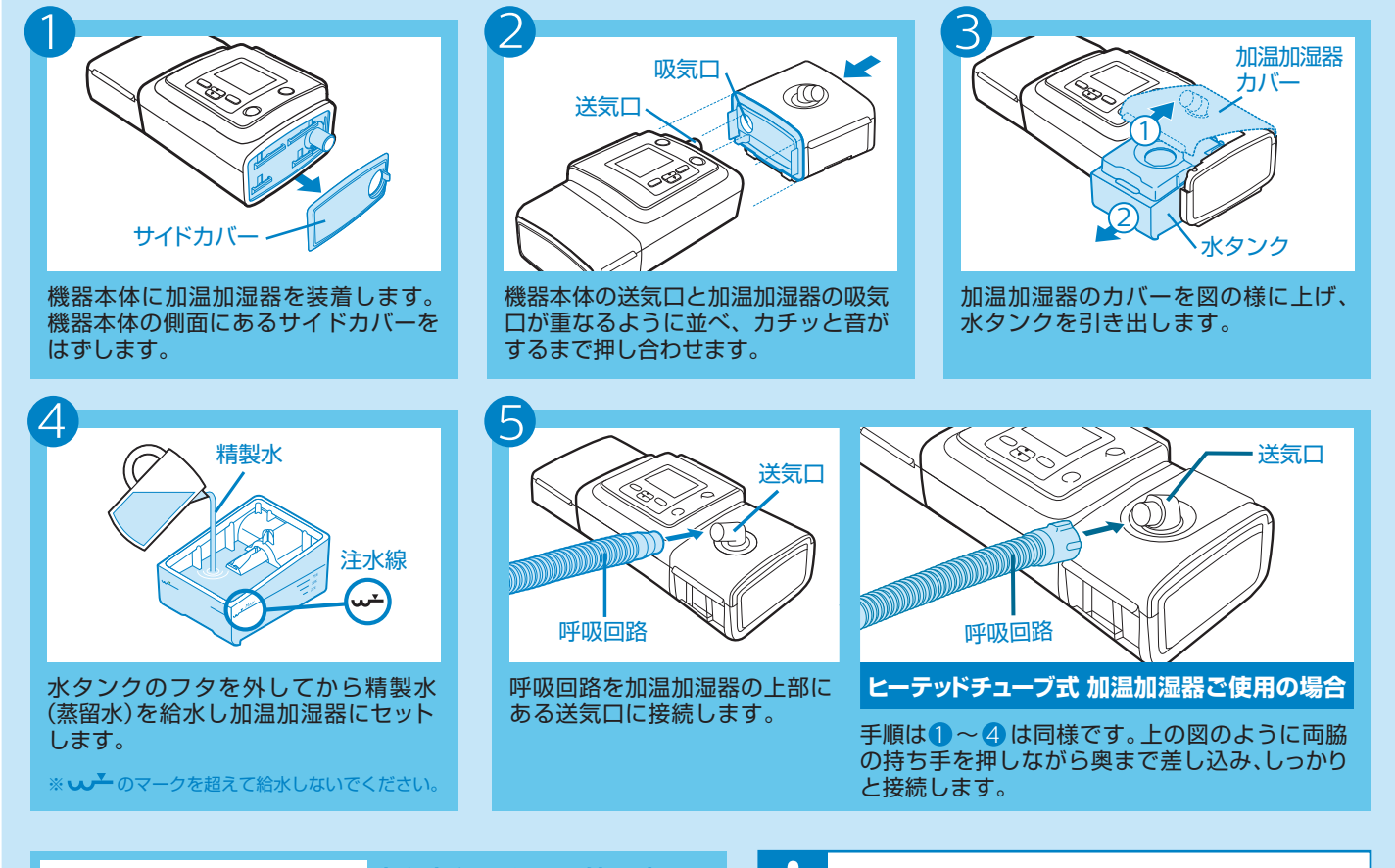

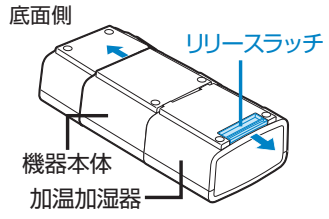

加温加湿器を取り外す時は まず最初に必ず給水タンクを取り 外します。機器本体から加温加湿器 を取り外す時は、加温加湿器の底 面にあるリリースラッチを外側に 引きながら取り外します。

### ご注意ください

※加温加湿器の水タンクには、精製水(蒸留水)を使用してください。

※使用する前に必ず水タンクの水量を確認してください。 ※水タンクは毎日洗浄し、使用してください。

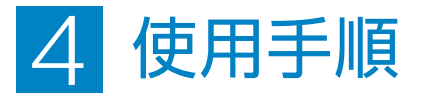

設定ロックの解除 (メニューアクセス「限定の解除)

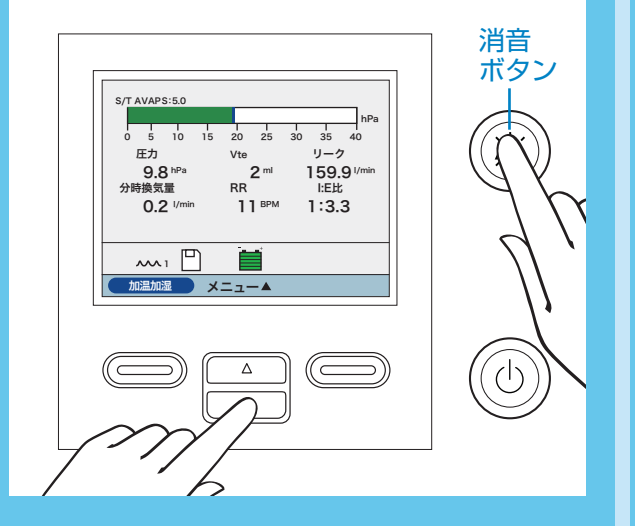

メニューアクセス設定が「限定」に設定されて いる場合に、設定変更を行う際はロックを解除 することが必要になります。ロックを解除する 際は、消音ボタンと上下ボタンの下ボタンを同時 に長押しすることで解除することができます。

#### 治療の開始

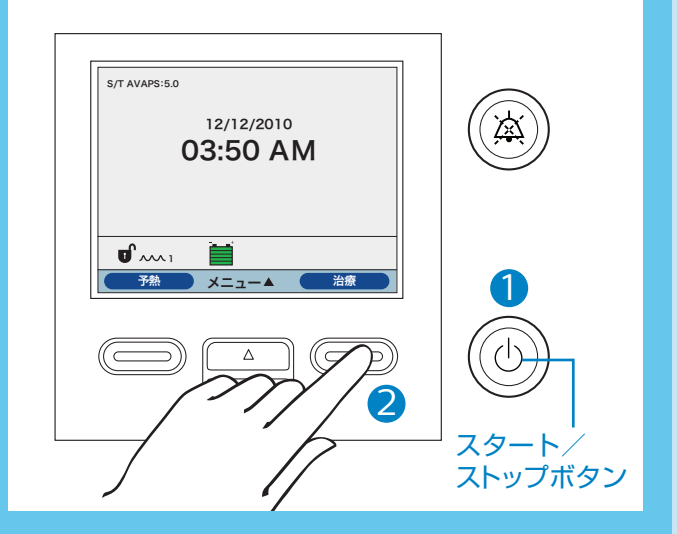

スタート/ストップボタンを押してください。装置のセルフ チェック後、図のような表示になります。 右ボタン (治療)を選択すると機器が作動を開始します。

治療の終了

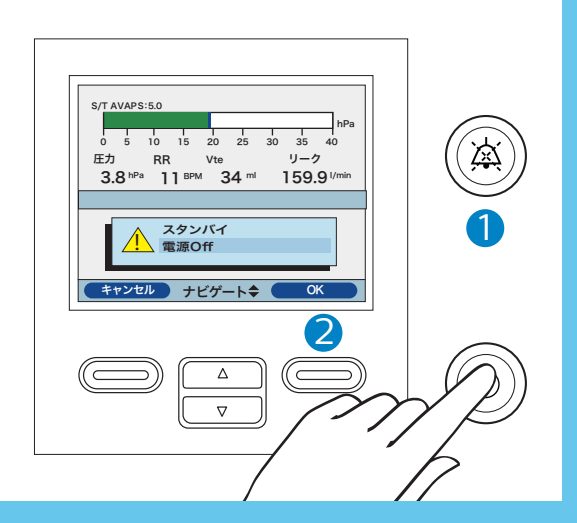

スタート/ストップボタンを押し、右ボタン(OK) を押すと装置を停止させることができます。 一時的に治療を中断させたい場合は、「スタンバイ」 を選択し、治療を終了させたい場合は、「電源Off」 を選択後、右ボタン (OK)を押してください。

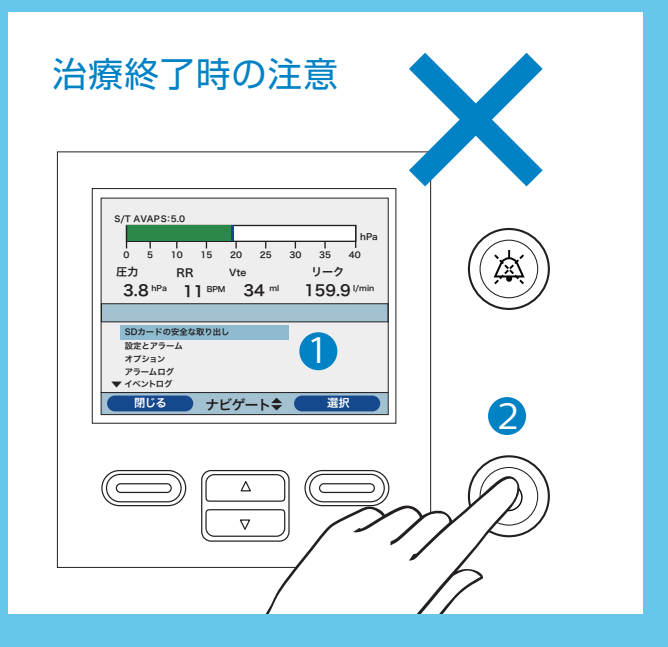

治療中にメニューアクセスボタンから「**SDカードの 安全な取り外し**」を選択し、スタート/ストップボタン を押すと、SDカードへの書き込みができずデータが 破損することがあります。 必ず治療の終了手順に従ってください。

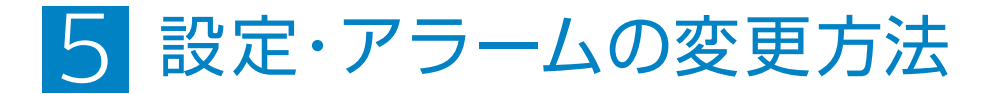

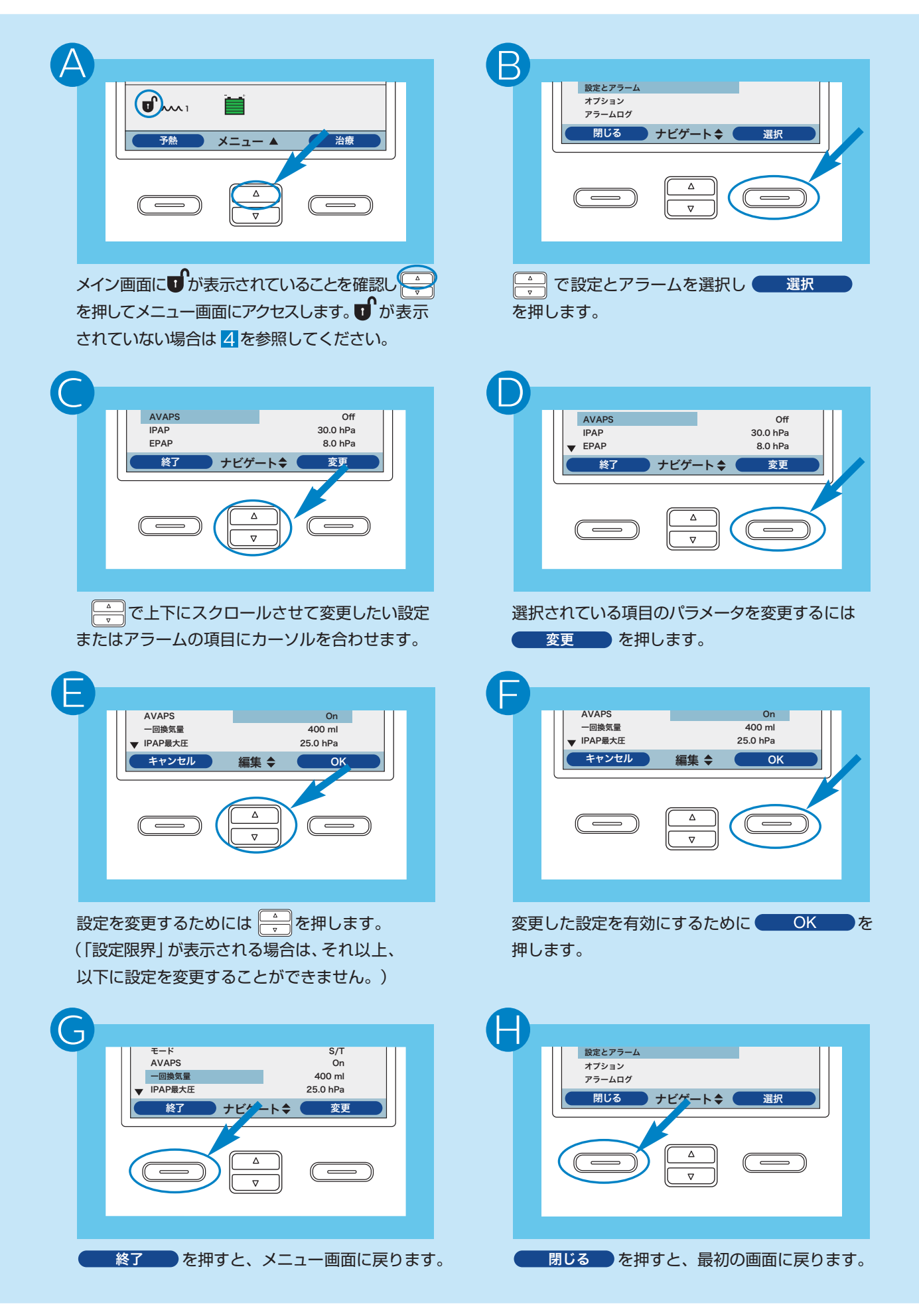

# 6 アラームトラブルシューティング(1)

#### ※本簡易取扱説明書にはBiPAP A40システム シルバーシリーズ/BiPAP ハイブリッド A30 の全てのアラームを掲載しておりません。 詳細は各機器の取扱説明書を参照してください。

| アラーム内容と画面表示           | レベル                                         | アラーム音           | 対 処                                                                                                    |  |
|-----------------------|---------------------------------------------|-----------------|----------------------------------------------------------------------------------------------------|--|
| 電源消失<br>(画面表示なし)      | 高                                           | ピー ピー           | <ul> <li>AC電源を使用している場合には、別のAC電源に装置を接続します。これで電源が戻らない場合は、外部バッテリーを装置に接続してDC電源に切り替えます。それでも電源が供給されない場合は、別の呼吸器を患者さんに接続した後、弊社営業所にご連絡ください。</li> </ul>                           |  |
| 人工呼吸器作動停止             | 高                                           | ピー              | <ul> <li>スタート/ストップボタンを押します。表示が作動している場合は、電源Off確認画面が表示されます。右ボタンを押して装置を停止させ、可聴アラームを止めます。直ちに患者さんから本装置を取り外し、別の呼吸器を接続してください。弊社営業所に連絡し、修理の依頼をしてください。</li> </ul>                |  |
| 呼吸回数上限                | 高                                           | ピピピッピピッ         | ・アラームが続く場合は、医療従事者にご連絡ください。                                                                                                    |  |
| 分時換気量下限               | 高                                           | ピピピッピピッ         | ・アラームが続く場合は、医療従事者にご連絡ください。                                                                                                    |  |
| 一回換気量下限               | 高                                           | ピピピッピピッ         | ・アラームが続く場合は、医療従事者にご連絡ください。                                                                                                    |  |
| 回路外れ                  | 高                                           | ピピピッピピッ         | <ul> <li>・回路を接続し直すか、リークを修正します。アラームが続く場合は、医療従事者にご連絡ください。装置が回路外れを解除できない場合は、別の呼吸器に接続してください。</li> </ul>                                                                     |  |
| 無呼吸                   | 高                                           | ピピピッピピッ         | ・このアラームが発生した場合は、医療従事者に報告してください。                                                                                                    |  |
| バッテリ電圧低下<br>(バッテリ使用時) | 中<br>高<br>「中」レベル<br>から「高」<br>レベルに<br>移行します。 | ピピピッ<br>ピピピッピピッ | <ul> <li>・電圧が低下しているバッテリーを充電している間は、代替バッテ<br/>リーまたはAC電源に切り替えてください。電圧が低下している<br/>バッテリーを充電してもアラームが続く場合は、バッテリーを<br/>交換してください。</li> </ul>                                     |  |
| AC電源外れ<br>(バッテリ使用時)   | 中                                           | ピピピッ            | <ul> <li>AC電源アダプタを点検し、外れている場合は再接続します。装置<br/>が過負荷になっているAC回路に接続されていないことを確認<br/>してください。</li> </ul>                                                                         |  |
| バッテリで起動               | 情報                                          | ピッ              | ・バッテリーの状態を確認します。できる限り迅速にAC電源に<br>接続します。                                                                                                    |  |
| 着脱式バッテリー外れ            | 情報                                          | なし              | ・装置への着脱式バッテリーの接続状態を調べてください。着脱式<br>バッテリーの充電レベルを調べ、必要があれば充電してください。                                                                                                    |  |
| 加温チューブの故障             | 情報                                          | なし              | <ul> <li>・ヒーテッドチューブに過熱または不具合が生じている可能性があります。装置は動作しますが、加温加湿器が停止します。</li> <li>・エアフローをOffにし、加温加湿器の取扱説明書に従ってヒーテッドチューブを加温加湿器に接続し直します。記号の点滅が続く場合は、弊社各営業所まで連絡してください。</li> </ul> |  |
| 加温加湿器の故障              | 情報                                          | なし              | <ul> <li>・加温加湿器の故障。装置は動作しますが、加温加湿器が停止します。エアフローをOffにし、加温加湿器の取扱説明書に従って加温加湿器を装置に接続し直します。</li> <li>・記号の点滅が続く場合は、弊社各営業所まで連絡してください。</li> </ul>                                |  |

## 6 アラームトラブルシューティング(2)

アラーム発生時の標準的な対処順序

- 1 アラームが発生。
- 2 患者さんの安全を確認してください。
- ③アラームの内容を確認してください。(アラーム音停止ボタンを1度押すとアラームが消音できます)
- 4上記アラーム対応表を参照し、対処を行ってください。
- 5アラームの原因が改善されたことを確認し、リセットボタンを押してアラームをリセットしてください。
- ⑥上記の対処をおこなっても現象が改善されない場合は、最寄りの弊社営業所や夜間・休日は機器安全 センターまでご連絡ください。(連絡先は下記をご確認ください)

| 機器のトラブルは…24時間対応、 | 平日 9:00~17:30の受付 | 夜間・土日休日の受付( | 平日17:30~翌9:00、土・日曜日と祝祭日) |
|------------------|------------------|-------------|--------------------------|
| 安心の技術サポート        | 地域営業所・出張所・駐在     | 機器安全センター    | 0120-633-881             |

販売名: BiPAP A40システム シルバーシリーズ 医療機器承認番号: 22600BZX00347000 高度管理医療機器 / 特定保守管理医療機器 販売名: BiPAP ハイブリッド A30 医療機器承認番号: 22900BZX00317000 高度管理医療機器 / 特定保守管理医療機器

製造販売業者
 株式会社フィリップス・ジャパン
 〒108-8507 東京都港区港南2-13-37 フィリップスビル
 www.philips.co.jp/healthcare
 睡眠・呼吸製品のお問い合わせは地域の営業所・出張所・駐在まで
 ※営業所・出張所・駐在の連絡先は以下のURLで公開しています
 www.philips.co.jp/SRC-Office

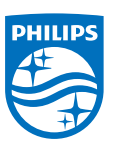

© 2019 Philips Japan, Ltd

改良などの理由により予告なしに意匠、仕様の一部を変更することがあります。 あらかじめご了承ください。詳しくは担当営業、もしくはお近くの営業所まで お問い合わせください。記載されている製品名などの固有名詞は、Koninklijke Philips N.V.またはその他の会社の商標または登録商標です。 PN 1120758/191220 R9-W Printed in Japan

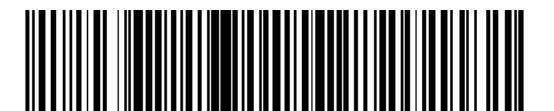